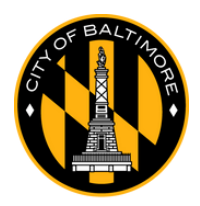

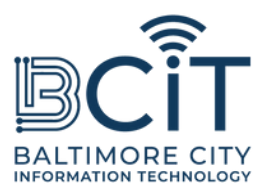

# 무료BmoreWiFi Android 기기용 사용자 가이드

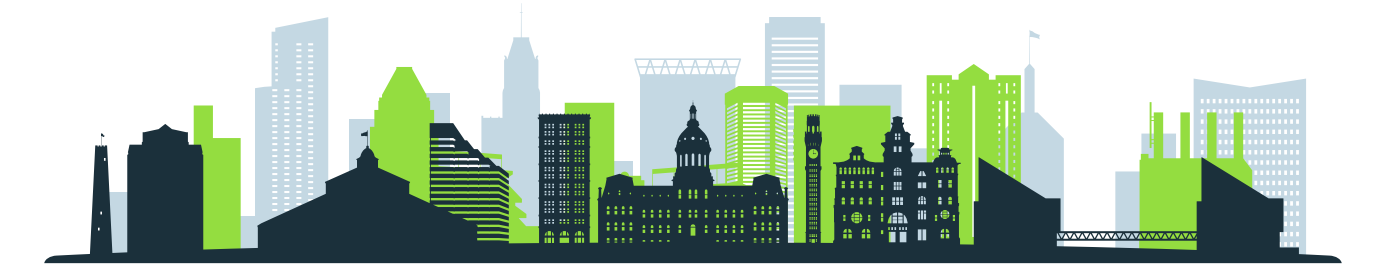

## FreeBmoreWiFi 연결 요구 사항

- 귀하는 물리적으로 FreeBmoreWiFi 네트워크 신호 범위 내에 있습니다.
- 귀하의 Android 장치에는 Wi-Fi 기능이 있으며 작동 상태가 양호합니다.

# 연결 단계

#### (1). 기기에서 Wi-Fi 설정을 찾으세요.

- 화면 상단에서 아래로 스와이프하여 '빠른 설정' 패널에 액세스합니다.
- Wi-Fi 아이콘을 길게 누르거나 설정 -> 네트워크 및 인터넷 -> Wi-Fi로 이동하세요.

## (2). 네트워크 검색:

- Wi-Fi가 "켜짐"으로 켜져 있는지 확인하세요.
- 장치가 사용 가능한 네트워크를 자동으로 검색합니다. 네트워크 목록에서 "FreeBmoreWiFi"를 찾으세요.

## (삼). 연결하다:

- "FreeBmoreWiFi"를 탭하세요.
- 표시되면 이용 약관을 읽고 "동의"를 눌러 계속 진행하세요.
- baltimorecity.gov로 자동 리디렉션됩니다.

# (4). 연결되었습니다:

- 연결되면 다른 공용 네트워크에서와 마찬가지로 인터넷에 액세스하고 장치를 사용할
  수 있습니다.
- FreeBmoreWiFi는 귀하의 편의를 위해 제공되는 개방형 네트워크이며, 그 사용에 따 른 책임은 귀하에게 있습니다. 은행 정보와 같은 민감한 정보를 공유할 때는 주의하세 요.